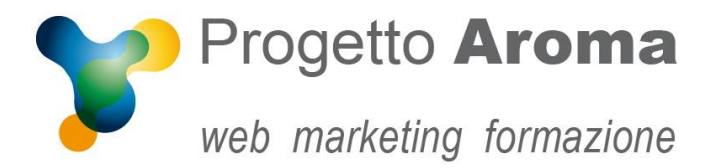

Via Granarolo, 175/3 48018 Faenza (RA) tel. 0546 668221 fax 0546 686245 p.iva e c.f.: 02031770395 www.progettoaroma.com

## Configurazione corretta account email iPhone

#### Andare su **Impostazioni** → **Account e password**.

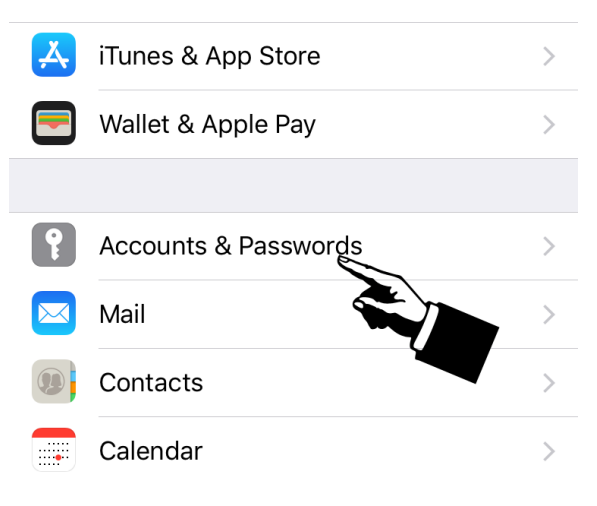

Fare tap sul proprio account.

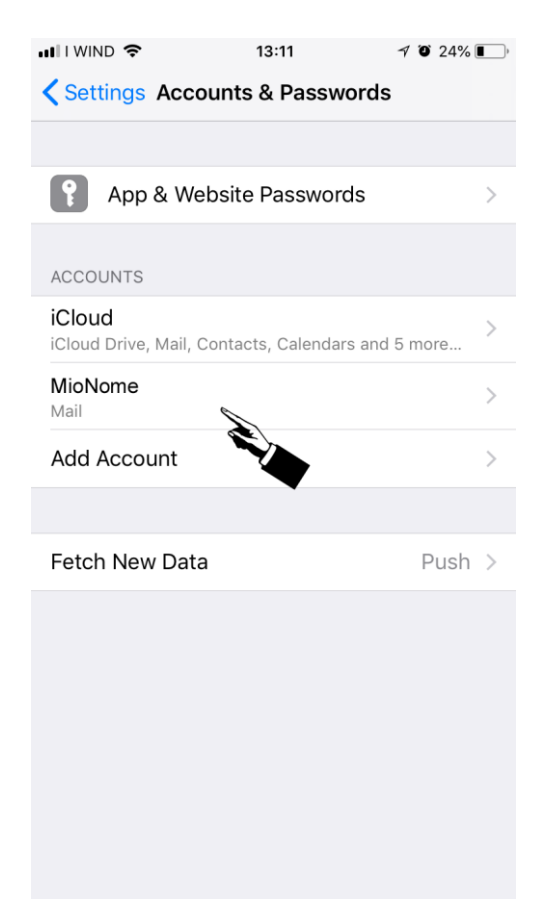

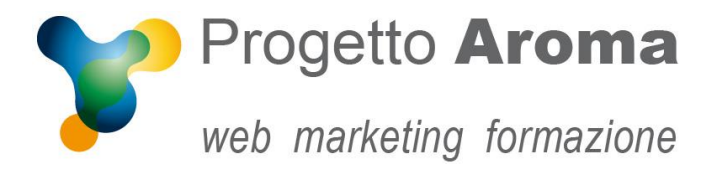

13:11 7 0 24%

# Si aprirà la schermata sottostante, fare tap su **Server di Posta in Uscita** (1) e poi su **Server primario** (2)

| Cancel       | Account              | Done       |
|--------------|----------------------|------------|
| IMAP ACCOUN  | T INFORMATION        |            |
| Name Mic     | Nome                 |            |
| Email mic    | onome@miodominio.ext | >          |
| Description  | MioNome              |            |
|              |                      |            |
| INCOMING MAI | L SERVER             |            |
| Host Name    | mail.miodominio.ext  |            |
| Username     | mionome@miodominio.e | ext        |
| Password     | •••••                |            |
| OUTGOING MA  | IL SERVER            |            |
| SMTP         | mionome@miodomi      | inio.ext > |
|              |                      |            |
| Advanced     |                      | >          |
|              |                      |            |

### 1)Tap su Server Posta in Uscita

| 📲 I WIND 🗢                      | 13:11               | 1 O 24% 🔳  |  |  |
|---------------------------------|---------------------|------------|--|--|
| Cancel                          | mail.miodominio.ext | Done       |  |  |
|                                 |                     |            |  |  |
| Server                          |                     |            |  |  |
| OUTGOING MA                     | IL SERVER           |            |  |  |
| Host Name                       | mail.miodominio.ext |            |  |  |
| Username mionome@miodominio.ext |                     |            |  |  |
| Password                        | •••••               |            |  |  |
| Use SSL                         |                     |            |  |  |
| Authenticati                    | on                  | Password > |  |  |
| Server Port                     | 587                 |            |  |  |
|                                 |                     |            |  |  |

| 📲 I WIND 🗢           | 13:11             | 70 | 24% 🔳 🖗 |
|----------------------|-------------------|----|---------|
| Account              | SMTP              |    |         |
|                      |                   |    |         |
| PRIMARY SERVER       |                   |    |         |
| mail.miodominio.ex   | xt 🔊              |    | On >    |
|                      |                   |    |         |
| OTHER SMTP SERVER    | RS                |    |         |
| Add Server           |                   |    | >       |
| the other SMTP serve | rs in succession. |    |         |

2)Tap su Server primario

l server di posta in uscita (SMTP)deve essere settato come l'immagine di fianco: • server: SI'

- nome host: mail.miodominio.ext
- nome utente: mionome@miodominio.ext
- password: la stessa dell'autenticazione
- usa SSL: dipende dalle vostre impostazioni
- autenticazione: PASSWORD
- porta: 25 senza SSL oppure 587 con SSL

Salvate e ritornate alla Home.

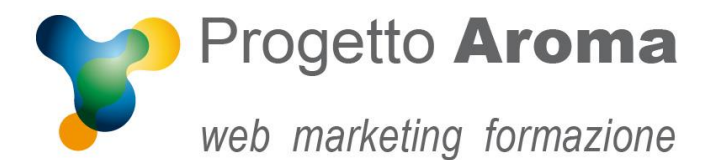

### **Aggiornamento server**

**IMPORTANTE**: nel caso avvenisse un **aggiornamento** del server, sempre dopo nostra comunicazione, e avete settato la crittografia **SSL** è necessario cambiare il nome host sia in entrata che in uscita da mail.miodominio.ext a **server.progettoaroma.com** (nel caso di aggiornamento del server 1) oppure **server2.progettoaroma.com** (nel caso di aggiornamento del server 2).

| ••••• vodafone IT 🗢 11:21 🛛 69% 💷  | ••••• vodafone IT 🗢 11:21 0 69%     |
|------------------------------------|-------------------------------------|
| Street Verifico                    | *** Verifico                        |
| E-mail utente@example.com          | E-mail utente@example.com           |
| Descrizione Example                | Descrizione Example                 |
| SERVER POSTA IN ARRIVO             | SERVER POSTA IN ARRIVO              |
| Nome host server.progettoaroma.com | Nome host server2.progettoaroma.com |
| Nome utente utente@example.com     | Nome utente utente@example.com      |
| Password ••••••                    | Password ••••••                     |
| SERVER POSTA IN USCITA             | SERVER POSTA IN USCITA              |
| Nome host server.progettoaroma.com | Nome host server2.progettoaroma.com |
| Nome utente utente@example.com     | Nome utente utente@example.com      |
| Password ••••••                    | Password •••••••                    |
|                                    |                                     |

Se dovesse uscire questo alert durante la configurazione, tap su Accetto.

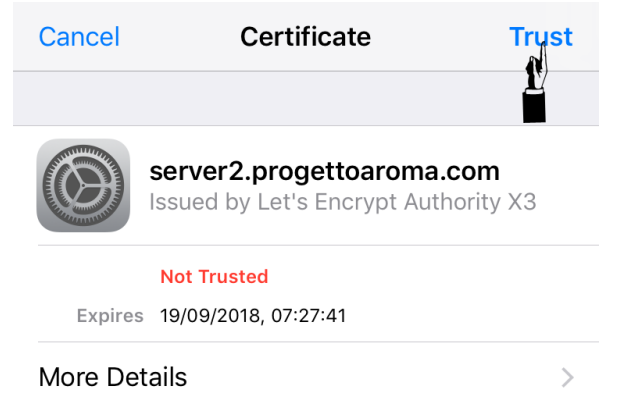

Riavviare il dispositivo per rendere effettive le modiche.

Per ulteriori informazioni potete rivolgervi ai nostri recapiti aziendali.